### 2-1.中川ただあきメタバース個人演説会参加方法(パソコン)

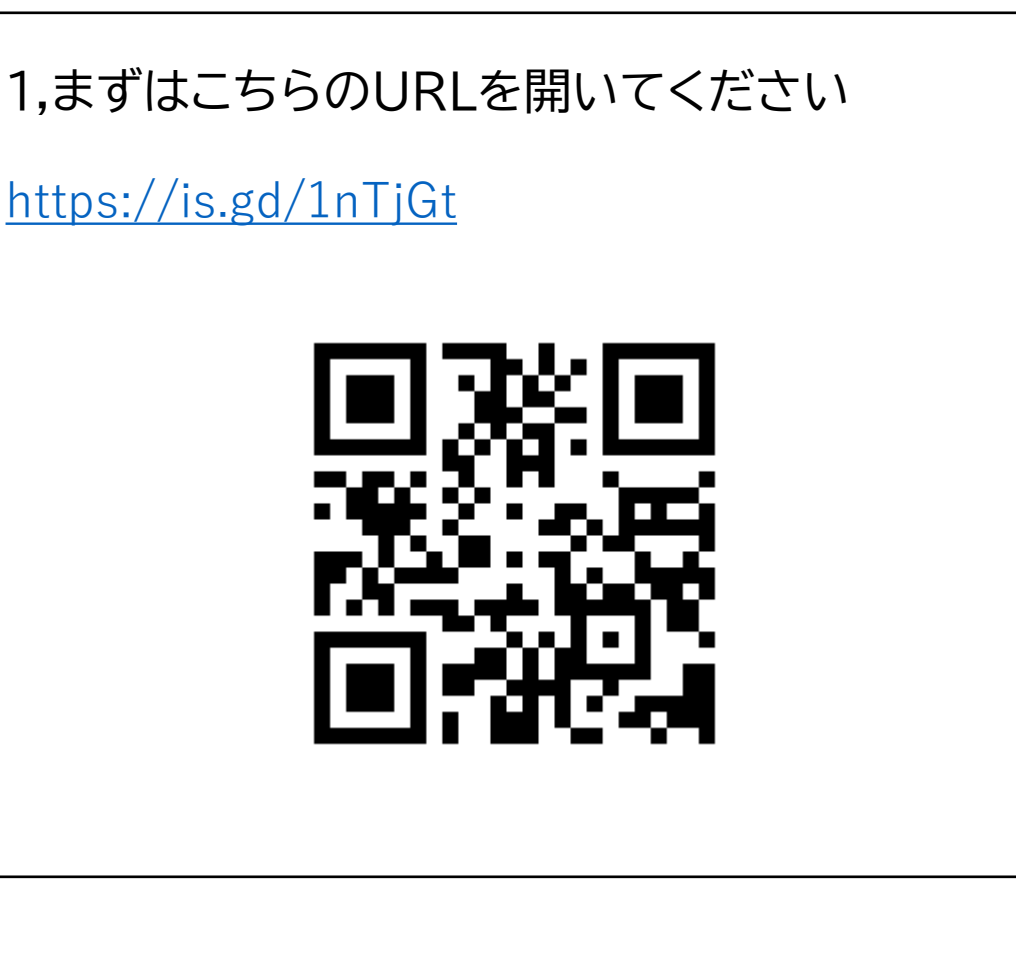

#### 2,メタバースが立ち上がり下記の様な画面が出てきます。 黒枠で囲われている「CONTINUE」を押してください

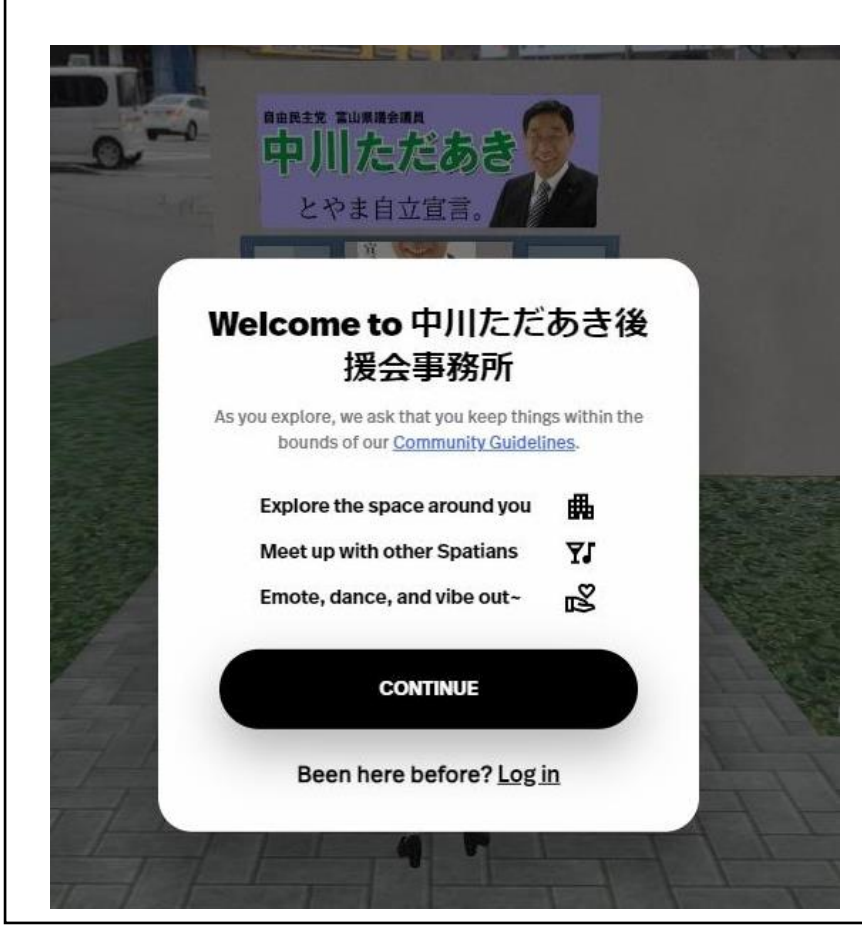

# 2-2.中川ただあきメタバース個人演説会参加方法(パソコン)

#### 3,このような画面が表示されましたらあなたのお名前を入力ください。(実名でなくても大丈夫です)

#### 4,お好きな見た目をお選びください。

中川ただあき 経援会…

Choose vour look

MORE OPTIONS

CONTINUE

Been here before? Log in

富山太郎

5,選択後黒枠で囲われている「CONTINUE」をクリックしてください。

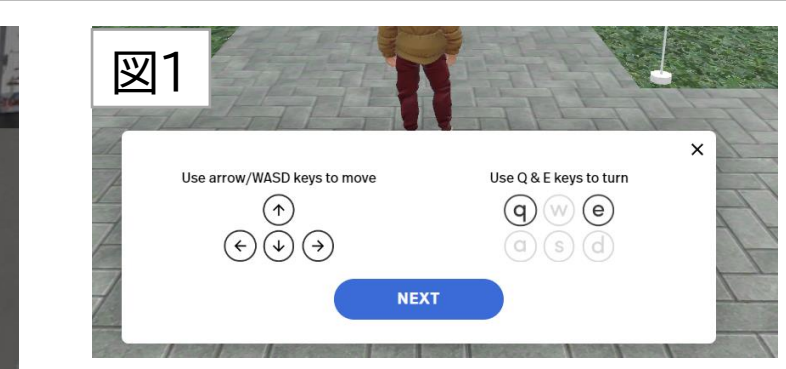

6,図1,2,3の順番で操作説明が出てきます。 次ページで日本語で説明をします。 図1,2で「NEXT」を押して 最後の図3で「DONE」を押してください。

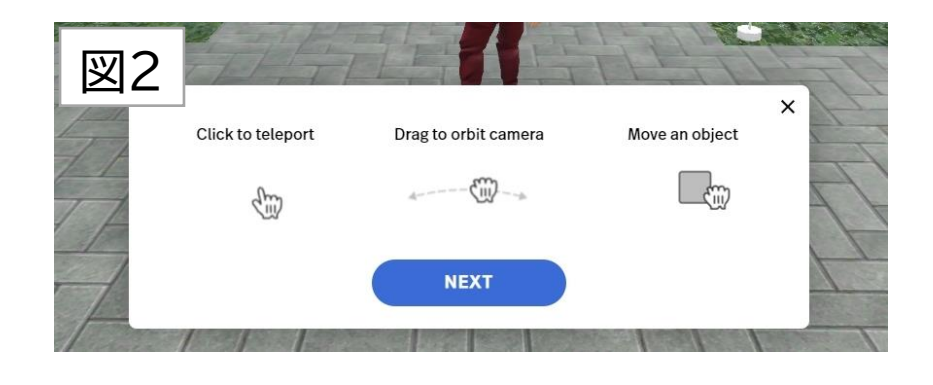

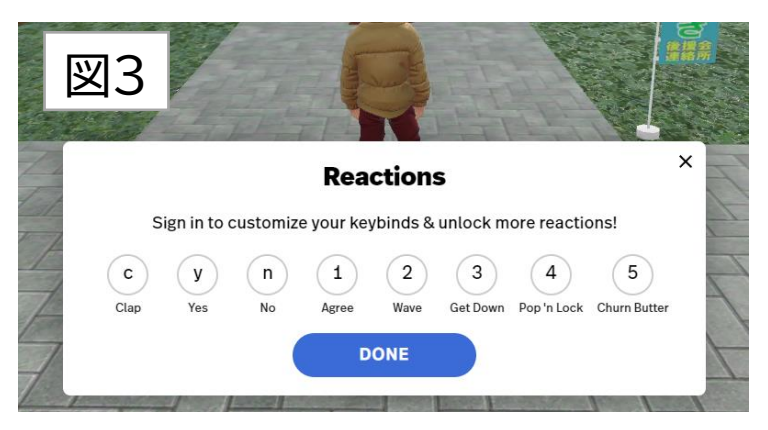

### 2-3.中川ただあきメタバース個人演説会参加方法(パソコン)

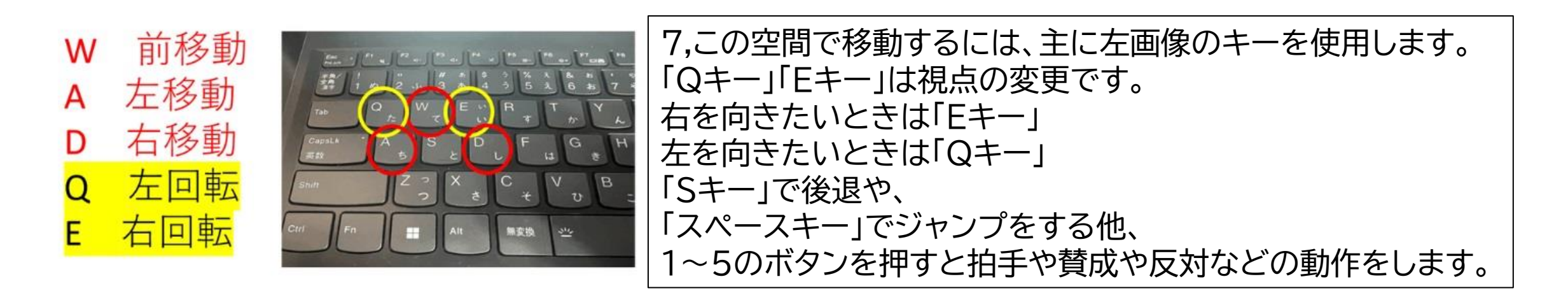

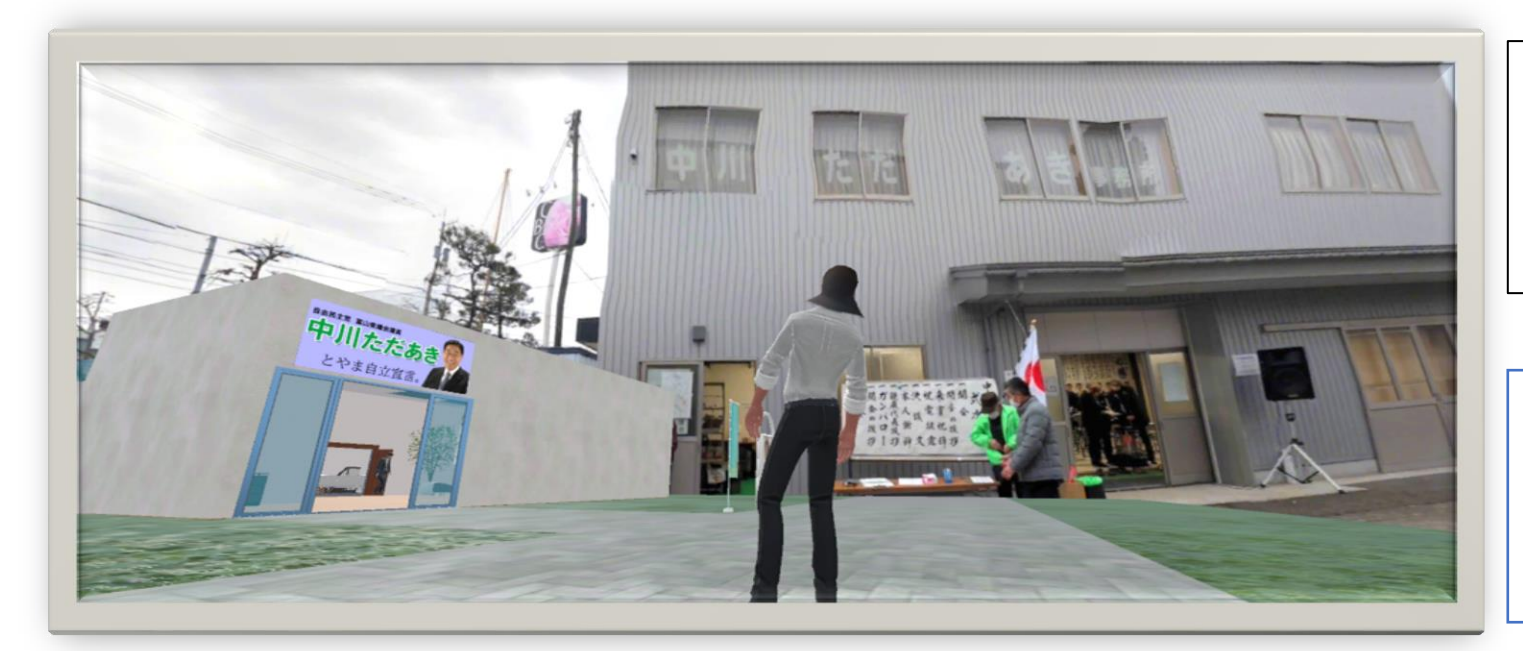

8,このメタバース空間ではあなたの分身が 自由に動き回ることができます。 是非、中川忠昭の個人演説会を聞きながら 楽しく動き回ってみてください。

注:パソコンの音声がミュートになっていると 個人演説会の話し声が聞こえないので パソコンがミュートや音量が 小さくなっていないか確認をお願いします

### 3-1.中川ただあきメタバース個人演説会参加方法(スマートフォン)

1,まずはこちらのURLかQRコードを開いてください

https://is.gd/1nTjGt

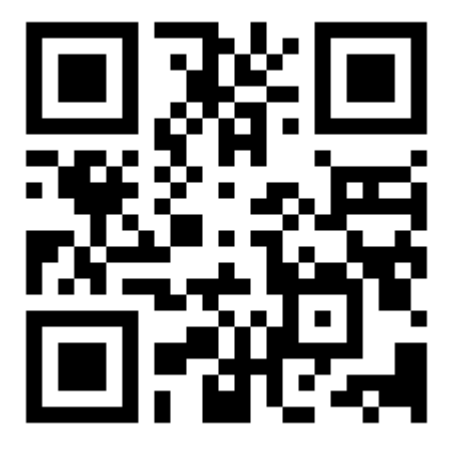

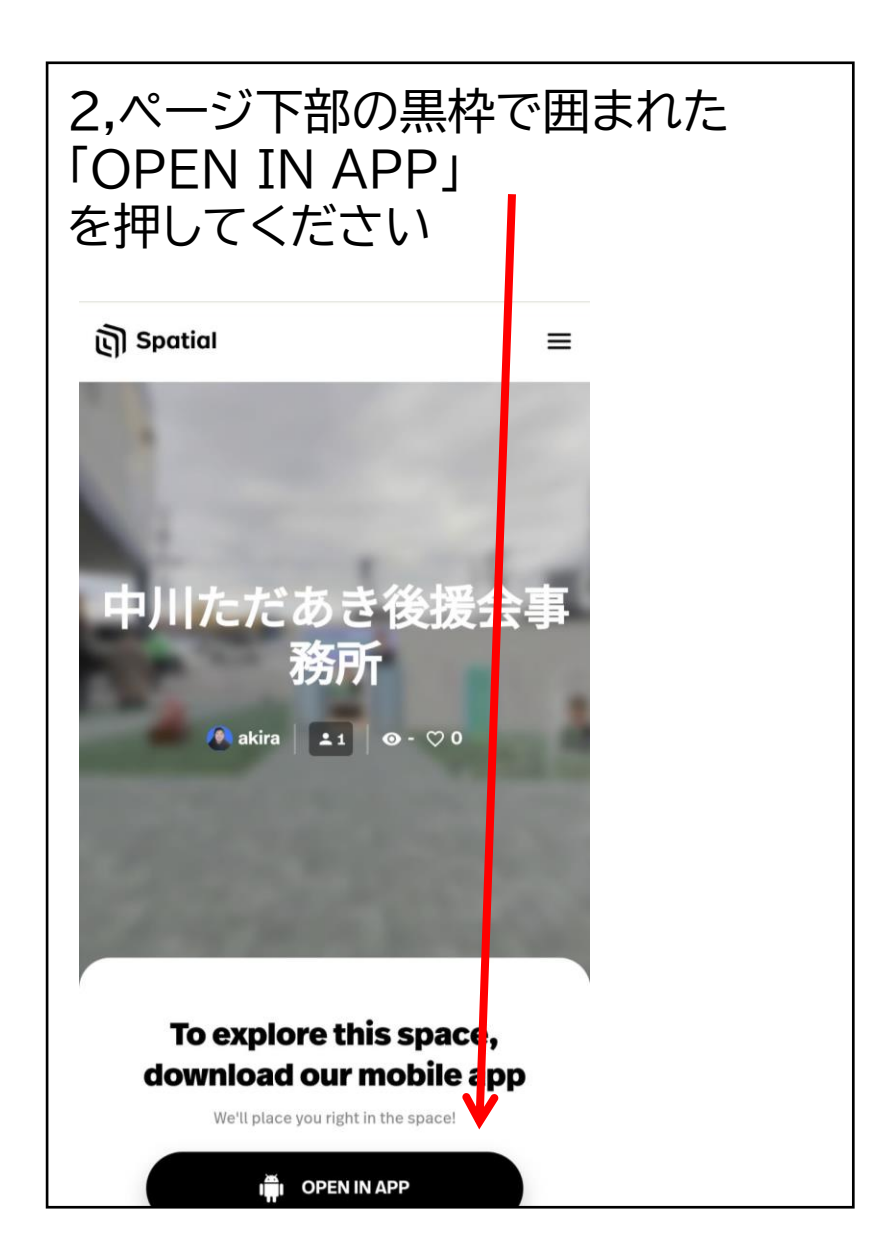

## 3-2.中川ただあきメタバース個人演説会参加方法(スマートフォン)

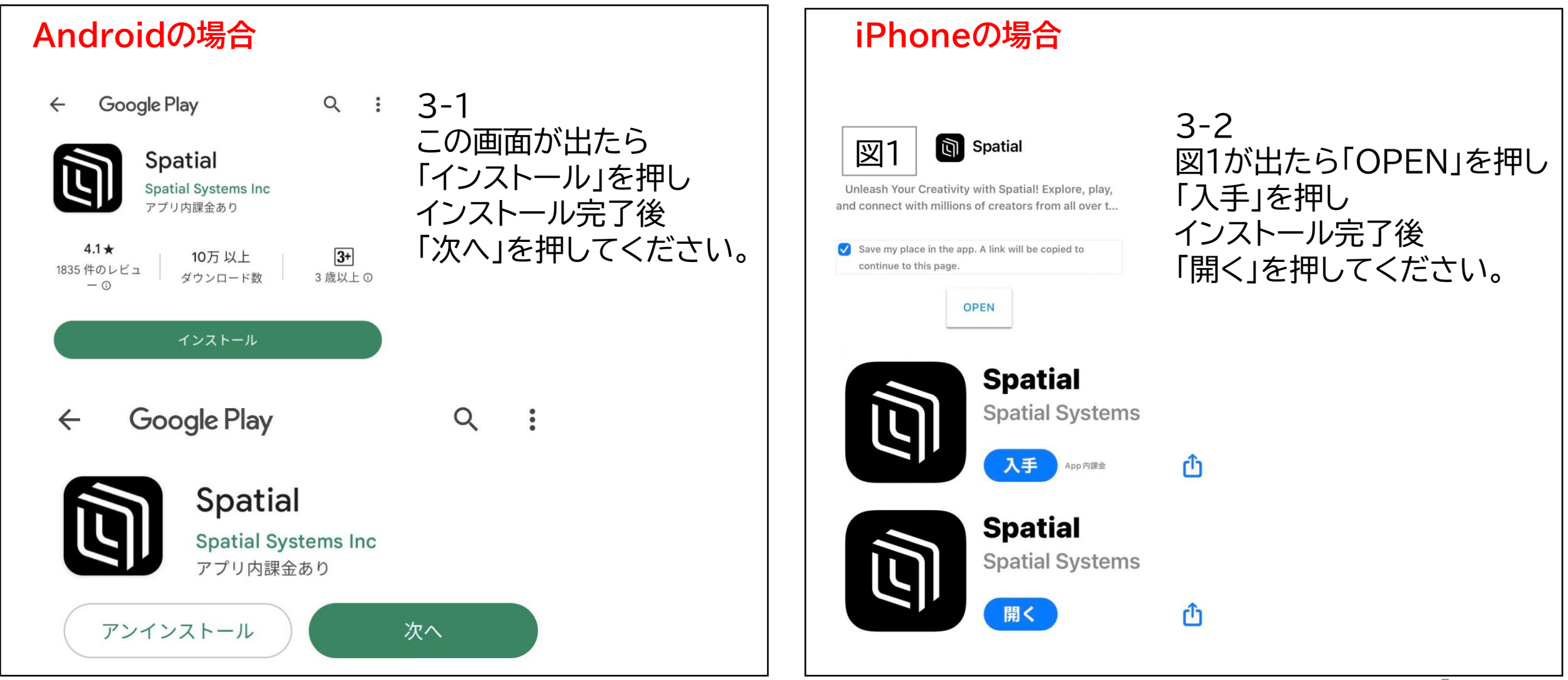

3-3.中川ただあきメタバース個人演説会参加方法(スマートフォン)

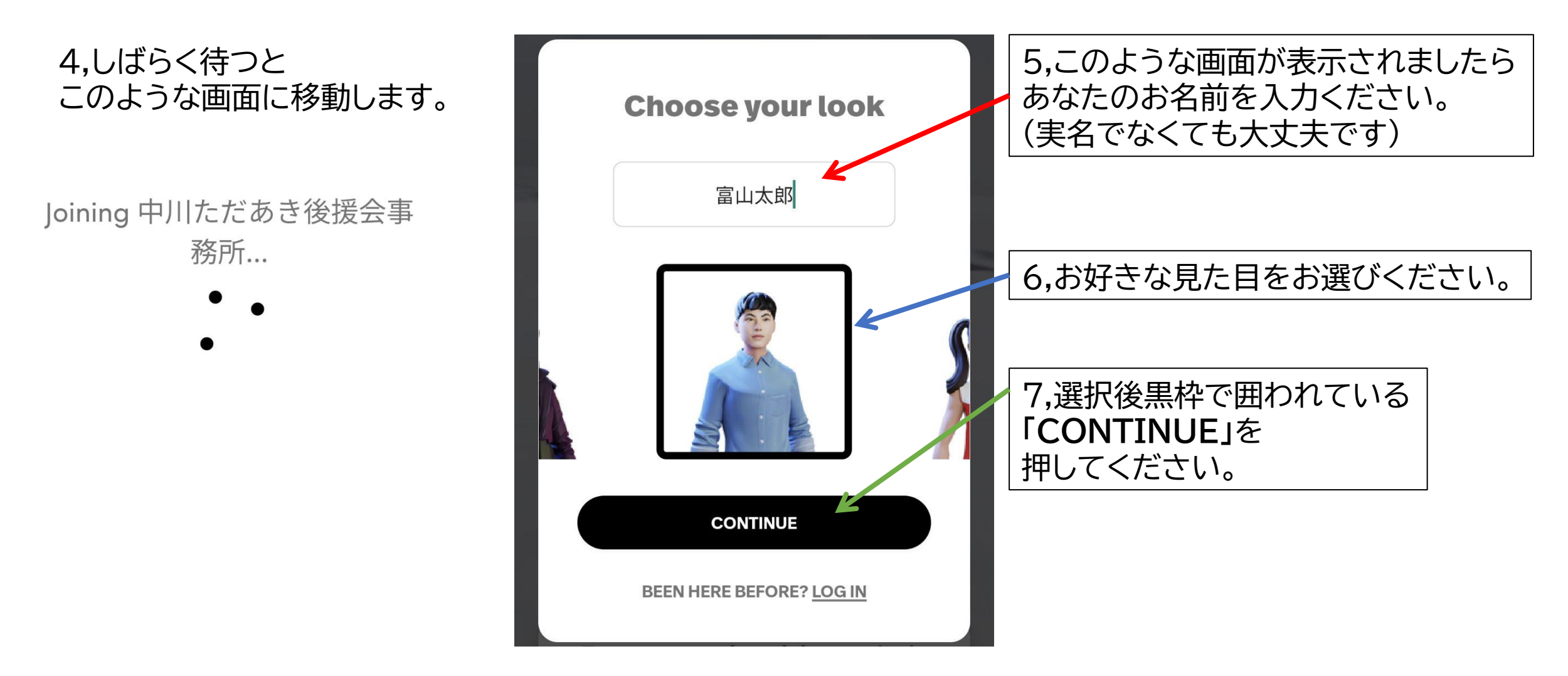

## 3-4.中川ただあきメタバース個人演説会参加方法(スマートフォン)

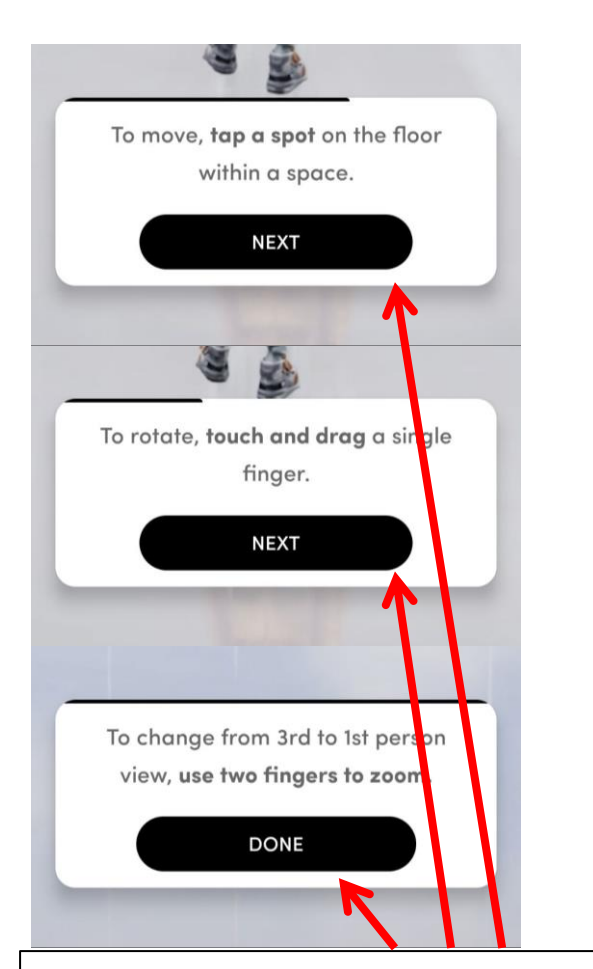

8,操作方法の説明が出てきますが こちらで解説させていただきますので 「NEXT」を2回おして 「DONE」を押してください。

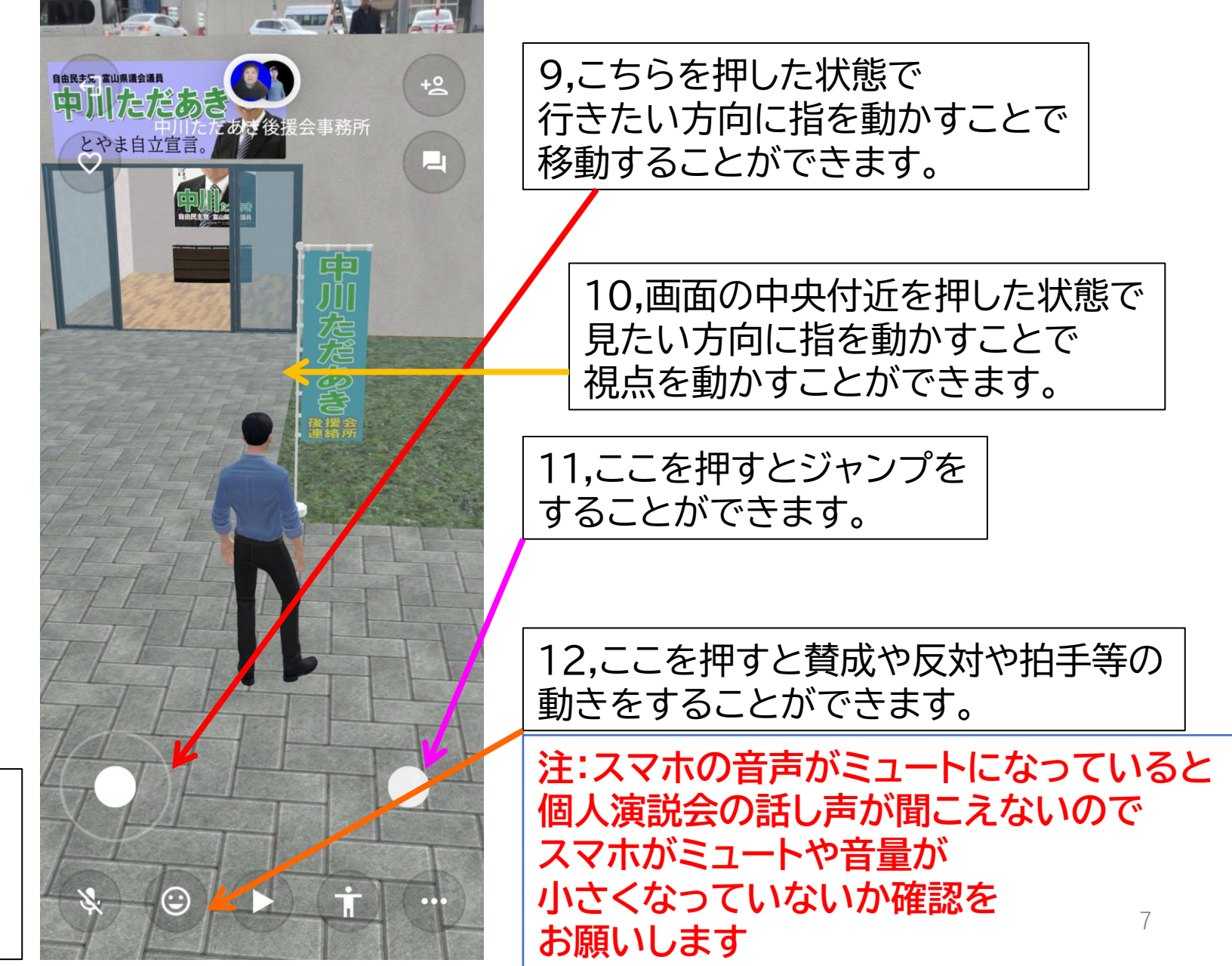